附件

## 申请变更工程咨询单位乙级资信 评价证书基本信息操作指南

申请单位访问"内蒙古自治区工程咨询协会 www.nmgczx.com",进入《工程咨询单位资信评价管理系统》, 根据注册时自己确定的用户名和密码登录。

| 内蒙古自治区工程咨询<br>INRER MONGOLIA ENGINEERING CONSULTING A        |                                                             | Q<br>AAA级协会 ■ ● ● ● ● ● ● ● ● ● ● ● ● ● ● ● ● ● ● |
|--------------------------------------------------------------|-------------------------------------------------------------|---------------------------------------------------|
|                                                              | 新田田 神道の弦 技术音画 今日天地                                          |                                                   |
|                                                              |                                                             |                                                   |
| 管理系统:工程咨询单位                                                  | 内咨协会                                                        | 综合信息                                              |
| 资信管理系统<br>《击进入 告知性备案系统<br>《击进入 点击进入<br>信用评价系统<br>《击进入 从业管理系统 | (防会, 你名<br>行业专家<br>() () () () () () () () () () () () () ( |                                                   |
|                                                              |                                                             | <b>王程咨询成果评奖申报</b>                                 |
|                                                              | · 通知公生                                                      |                                                   |
|                                                              | 图 1                                                         |                                                   |
| 选择资信评价,点击后跳                                                  | 转至如下界面:                                                     |                                                   |
|                                                              |                                                             |                                                   |

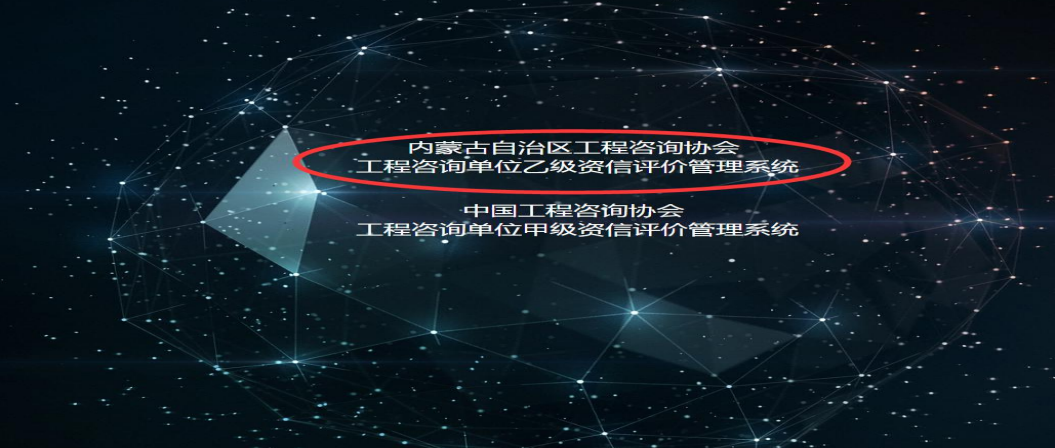

图 2

点击内蒙古自治区乙级工程咨询单位资信评价管理系统,

| 蒙古自治区工<br>咨询单位资信      | 程咨询协会<br>评价管理系 | 东统 |
|-----------------------|----------------|----|
| 登录名<br>密码             |                |    |
| 登录 🛛 记住我(公共场府<br>单位注册 | 所慎用)<br>忘记密码   |    |
| Copyright © 中国工程      | 密询协会           |    |

跳转后使用资信评价系统的用户名和密码登录,如下图所示:

图 3

单位用户登录系统后,顶部导航选择"企业管理",在出现的左侧菜单中点击"基本信息变更",再点击"新增变更申请",如下图:

|          | <b>と 谷 询 协 会</b><br>C 业管理 |
|----------|---------------------------|
| > 资信申请   | 历次变更列表 新增变更早              |
| > 人员信息   | 企业名称:                     |
| ✔ 基本信息变更 | 备案号:                      |
| ● 历次变更列表 | 企业名称                      |
| > 企业证书   | 北京测试公司                    |
|          | 《上一页 1 下一页》               |

| 进入       | 单位基本信息               | 息变更填写界 | -面, | 如下图:         |       |
|----------|----------------------|--------|-----|--------------|-------|
| 统一社会信用代码 | 911                  |        |     | MILDUM AUXIL |       |
| 证书号码     | 9111<br>9111<br>9111 |        |     |              |       |
|          | 变更前情况                | 变更后情况  |     | 变            | 更证明文件 |
| 单位名称     | 公司                   |        |     |              |       |
| 法定代表人    |                      |        |     |              |       |
| 技术负责人    |                      |        |     |              |       |
| 地区       | 北京市                  |        | •   |              |       |
| 住所       |                      |        |     |              |       |
|          | 文件名称                 | 附件类别   |     | 文件地址         | 备注    |
| 附件表:     | 新增                   |        |     |              |       |
|          | 保存提交                 | ž O    |     |              |       |

图 5

填写相关数据后,点击保存,信息保存后将进入历次变更列表,如下图:

| NAEC中国工程 | 咨询协会<br>1 | 业管理 企  |          |       |                                                                                                    |       |      |      | 您好,北京测试公司 |  |
|----------|-----------|--------|----------|-------|----------------------------------------------------------------------------------------------------|-------|------|------|-----------|--|
| > 资信申请   | 历次变更列表    | 新增变更申请 |          |       |                                                                                                    |       |      |      |           |  |
| > 人员信息   | 企业名称:     |        |          | 法人:   | 注册地址:                                                                                                    | 4     | 备案号: | 查询   |           |  |
| ✔ 基本信息变更 | 企业名称      |        | 法人       | 技术负责人 | 李明操令时间                                                                                                    | 由请单状态 | 预审状态 | 终宙状态 | 提作        |  |
| ○ 历次查到列表 |           |        | -        |       | A REAL PROPERTY AND A REAL PROPERTY AND A REAL |       |      |      | 修改删除      |  |
| > 企业证书   | 《上一页 1    | 下一页》   | 前 1 / 20 | 条,共1条 |                                                                                                    |       |      |      |           |  |

图 6

如需修改,可点击"修改"按钮,修改后点击"保存"按钮; 也可点击"删除"按钮,删除该变更申请。

确认填写内容无误后,点击图5中的"提交"按钮,将变更信息提交,待审核无误后证书相关内容予以变更。

提交后的变更申请仅可查看,不可修改,如图7所示:

图

|             |                                                                                                    | 進人          | 技术负目           | t.A.                  |                   | 9,010,2010 |   |   | 1011 |
|-------------|----------------------------------------------------------------------------------------------------|-------------|----------------|-----------------------|-------------------|------------|---|---|------|
|             |                                                                                                    | 0.5         | 1000           |                       |                   |            |   |   | -01  |
| A-8.000     | 201 (0.28) 20                                                                                                    |             |                |                       |                   |            | - | - |      |
| M080        | A Contraction of the local sectors of the local sectors of the local sec |             |                | MADER                 | 1.00              | -          |   |   |      |
| IN HERITARY |                                                                                                    | uriant.     | 0.0            |                       |                   |            |   |   |      |
| 12 19 10 10 | 198                                                                                                    | 14          |                | 8-194945 122122124124 |                   |            |   |   |      |
|             | 8364153                                                                                                    | 0.001/051   | <b>安全证明</b> 2月 |                       |                   |            |   |   |      |
| #1215B      |                                                                                                    | 111111      |                |                       | 11111111111111111 |            |   |   |      |
| ARPERA.     | 10                                                                                                    | 27222222    |                |                       | 322322332222      |            |   |   |      |
| 技术处理人       | 30303                                                                                                    | 10100010000 |                |                       | 3103303333333     |            |   |   |      |
| 102         | 2,000                                                                                                    | 1000        | (uner [4]      |                       |                   |            |   |   |      |
| 10%         | 44444                                                                                                    | ********    |                |                       | ******            |            |   |   |      |
| arta.       | 2,988                                                                                                    | RITER       |                | 文明电址                  |                   |            |   |   |      |
|             |                                                                                                    | TREPAR      |                | 1. 11111              | 1134 -<br>238     |            |   |   |      |